## **GUIDA PER LE FAMIGLIE**

## COME VISUALIZZARE LA CERTIFICAZIONE DELLE COMPETENZE

(solo perle le V classi della SCUOLA PRIMARIA e III classi della SCUOLA SECONDARIA DI I GRADO)

- Entrare nel registro elettronico.
- Apparirà la seguente schermata.

| SCUOLA-FAMIGLIA<br>2014/2015 * PRIMO QUADRIMESTRE/TRIMESTRE<br>STUDENTI<br>Anagrafico<br>Currie fum<br>Assenze<br>Pagella<br>Pagella<br>Pagella<br>Concente<br>Pagella<br>Pagella<br>Pagella<br>Pagella<br>Pagella<br>Pagella<br>Pagella<br>Pagella<br>Pagella<br>Pagella<br>Concente<br>Pagella<br>Pagella<br>Concente<br>Pagella<br>Concente<br>Concente | VIA TEODORO<br>97199450582           | COMPRENSIVO<br>MOMMSEN<br>Arree Scolastice: 2014/2015 | Data: 01/06/2015        | (Gentors/Tutors)<br>NOME GENITORE<br>UBino Accesso: 01/06<br>26:17:21 | /2015                      | 0                                  | 🛞 A +    |
|----------------------------------------------------------------------------------------------------|--------------------------------------|-------------------------------------------------------|-------------------------|-----------------------------------------------------------------------|----------------------------|------------------------------------|----------|
| STUDENTI Anagrafico Currie fum Assenze Pagella Docente Registro Classe Colloqui<br>P NOME<br>ALUNNO Selezionare p<br>1.Selezionare il<br>nome del figlio/a                                                                                                    | SCUOLA-FAMIGLIA                      | 20                                                    | 14/2015 • PRIMO QUAI    |                                                                       | Pagistre 3                 | .Selezionare il<br>quadrimestre (1 | ° o 2°). |
| Selezionare il<br>nome del figlio/a  Selezionare il                                                                                                    | STUDENTI                             | Anagrafico Cu                                         | rrk ilum Assen          | ze Pagella<br>) C                                                     | Docente                    |                                    | Colloqui |
| nome del rigno/a.                                                                                                    | Selezionare il<br>nome del figlio/a. | ionare p 2.Selez<br>l'ann                             | ionare<br>o scolastico. | dati da visualizzare cli<br>4.Cliccare su pa                          | ccando su una de<br>gella. | elle icone sopra                   |          |

 Cliccare sulla scheda apposita per visualizzare la certificazione delle competenze, come mostrato in figura:

| n.           | Competenze Chiave                                                     | Profilo delle competenze                                                                                                    | Livello        |
|--------------|-----------------------------------------------------------------------|----------------------------------------------------------------------------------------------------|----------------|
| 1            | Comunicazione nella madrelingua o lingua di istruzione                | Ha una padronanza della lingua italiana tale da consentirgli di comprendere e produrre enunciati e testi di una certa complessità,<br>di esprimere le proprie idee, di adottare un registro linguistico appropriato alle diverse situazioni.                                                                                                    | A - Avanzato   |
| 2            | Comunicazione nelle lingue straniere                                  | È in grado di esprimersi in lingua inglese a livello elementare (A2 del Quadro Comune Europeo di Riferimento) e. In una seconda<br>lingua europea, di affrontare una comunicazione essenziale in semplici situazioni di vita quotidiana. Utilizza la lingua inglese<br>anche con le tecnologie dell'informazione e della comunicazione.                                                    | B - Intermedio |
| 3            | Competenza matematica e competenze di base in scienza e<br>tecnologia | Utilizza le sue conoscenze matematiche e scientifico-tecnologiche per analizzare dati e fatti della realta e per verificare<br>l'attendibilità di analisi quantitative proposte da altri. Utilizza il pensiero logico-scientifico per affrontare problemi e situazioni<br>sulla base di elementi cert. Ha consapevolezza dei limiti delle affermazioni che riguardano questioni complesse. | B - Intermedio |
| 4            | Competenze digitali                                                   | Utilizza con consapevolezza le tecnologie della comunicazione per ricercare le informazioni in modo critico. Usa con<br>responsabilità le tecnologie per interagire con altre persone.                                                                                                    | A - Avanzato   |
| 5            | Imparare ad imparare                                                  | Possiede un patrimonio organico di conoscenze e nozioni di base ed è allo stesso tempo capace di ricercare e di organizzare<br>nuove infor-mazioni. Si impegna in nuovi apprendimenti in modo autonomo.                                                                                                    | A - Avanzato   |
| 6            | Competenze sociali e civiche                                          | Ha cura e rispetto di sé e degli altri come presupposto di uno stile di vita sano e corretto. È consapevole della necessità del<br>rispetto di una convivenza civile, pacifica e solidale. Si impegna per portare a compimento il lavoro iniziato, da solo o insieme ad<br>altri.                                                                                                    | B - Intermedio |
| 7            | Spirito di iniziativa e imprenditorialità                             | Ha spirito di iniziativa ed è capace di produrre idee e progetti creativi. Si assume le proprie responsabilità, chiede aiuto quando si<br>trova in difficoltà e sa fornire aiuto a chi lo chiede. È disposto ad analizzare se stesso e a misurarsi con le novità e gli imprevisti.                                                                                                    | B - Intermedio |
| 8            | Consapevolezza ed espressione culturale                               | Riconosce ed apprezza le diverse identità, le tradizioni culturali e religiose, in un'ottica di dialogo e di rispetto reciproco.                                                                                                    | A - Avanzato   |
| 9            | Consapevolezza ed espressione culturale                               | Si orienta nello spazio e nel tempo e interpreta i sistemi simbolici e culturali della società.                                                                                                    | A - Avanzato   |
| 10           | Consapevolezza ed espressione culturale                               | In relazione alle proprie potenzialità e al proprio talento si esprime e dimostra interesse per gli ambiti motori, artistici e musicali.                                                                                                    | B - Intermedio |
| e mostrato   | significative competenze nello svolgimento di attività scolastich     | e e/o extrascolastiche, relativamente a                                                                                                    |                |
| si è distint | a in diverse iniziative                                               |                                                                                                    |                |